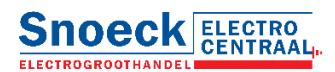

## Favorietenlijsten PDF genereren.

In de webshop kunnen favorietenlijsten worden aangemaakt en het is vanaf nu mogelijk om van de **favorietenlijsten PDF scanboeken** te maken.

## Hoe werkt het.

1. Ga naar de favorietenlijst waar van je een PDF wilt genereren en klik rechts bovenin op PDF genereren.

| Snoeck ELECTRO<br>CENTRAAL |                                                                                 |                                                                                                    |           |                                |                                                                  |                   |               |          | Q       |
|----------------------------|---------------------------------------------------------------------------------|----------------------------------------------------------------------------------------------------|-----------|--------------------------------|------------------------------------------------------------------|-------------------|---------------|----------|---------|
| Assortiment →              | Actie Outlet                                                                    |                                                                                                    | Bedrijf   | Producten 🗸                    | Diensten 🗸                                                       | Nieuws            | Bestellen 🗸   | Beheer 🗸 | Contact |
|                            |                                                                                 | Favorieten test richard pdf ma                                                                                                    | ken       |                                |                                                                  |                   |               |          |         |
|                            | FAVORIETEN                                                                      |                                                                                                    |           |                                |                                                                  |                   |               |          |         |
|                            | Artikel toevoegen<br>Favorietenlijst: test richard                              | <b>Toevoegen</b><br>pdf maken                                                                                                    |           |                                | )                                                                |                   | Pdf genereren |          |         |
|                            | X C                                                                             | TREKVEERSYSTEEM WYMEFA 90310 IDEAAL TREKVEER 10M 1XK0GEI         Bestelnummer: 890566         Hoogvliet:       7 ST - 24u levertijd         Den Haag:       geen voorraad         Utrecht:       geen voorraad         Helmond:       geen voorraad         PV-magazijn:       geen voorraad |           | Prij<br>Brut<br>Nett<br>Kort   | s<br>to prijs: €25,62 p.<br>to prijs: €24,34 p.<br>ting: 5.0%    | I ST<br>I ST<br>1 | Voeg toe      |          |         |
|                            | <ul> <li>Invoerplaat</li> <li>voor op<br/>sparing<br/>kast/leesenaar</li> </ul> | INVOERPLAAT VOOR OP SPARING KAST/LESSENAAR ABB INSTALLATI<br>KASTEN 175-00/1 INZETSTUK<br>Bestelnummer: 677906<br>Hoogyliet: 318 ST - 24u levertijd<br>Den Haag: 21 ST - 48u levertijd<br>Utrecht: 15 ST - 48u levertijd                                                                     | EDOZEN EN | - Prij<br>Brut<br>Nett<br>Kort | s<br>to prijs: €4,75 p. 1<br>to prijs: €2,75 p. 1<br>ting: 42.0% | ST<br>ST          | Voeq toe      |          |         |

 In het pop-up menu kan er een keuze gemaakt worden of de PDF voorzien moet worden van Bruto prijzen of Netto prijzen. Als je beiden selecteert komen zowel de brutoprijzen als de nettoprijzen in de PDF te staan. Vink je geen van beiden worden er geen prijzen getoond in de PDF.

| Snoeck ELECTROGROOTHANDEL | ECTRO<br>ENTRAAL                                                           |                                                                             |                                     |                                             |         |                                       |                                                                             |                   | Zoekterm      |          | Q       |
|---------------------------|----------------------------------------------------------------------------|-----------------------------------------------------------------------------|-------------------------------------|---------------------------------------------|---------|---------------------------------------|-----------------------------------------------------------------------------|-------------------|---------------|----------|---------|
| Assortiment →             | Actie Outlet                                                               |                                                                             |                                     | I                                           | Bedrijf | Producten 🗸                           | Diensten 🗸                                                                  | Nieuws            | Bestellen 🗸   | Beheer 🗸 | Contact |
|                           |                                                                            |                                                                             | Favorieten                          | test richard pdf maken                      | ı       |                                       |                                                                             |                   |               |          |         |
|                           | FAVORIETEN<br>Artikel toevoegen<br>Favorietenlijst: test richard pdf maker | Ven                                                                         | Pdf genereren<br>Titel<br>Sortering | test richard pdf maken<br>Favorietenlijst 🗸 | ×       |                                       |                                                                             |                   | Pdf genereren |          |         |
|                           | * E Bestelnu<br>• Hoog                                                     | ERSYSTEEM WY 90<br>mmer: 8905<br>Vlau<br>gen<br>gen<br>geen<br>ond: geen vo | Toon bruto                          | prijzen<br>prijzen                          | ок      | Prijs<br>Brut<br>Nett<br>Kort<br>Best | s<br>o prijs: €25,62 p. 1<br>o prijs: €24,34 p. 1<br>ing: 5.0%<br>ellen: st | 1 ST<br>1 ST<br>1 | Voeg toe      |          |         |

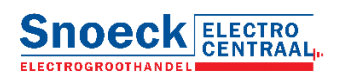

3. Daarnaast kan er ook een keuze gemaakt worden vwb de sortering.

| FAVORIETEN                            |                                                                        |                                                                     |
|---------------------------------------|------------------------------------------------------------------------|---------------------------------------------------------------------|
|                                       | Pdf genereren 🗙                                                        |                                                                     |
| Artikel toevoegen                     | oegen Titel test richard pdf maken                                     |                                                                     |
| Favorietenlijst: test richard pdf mal | Sortering Favorietenlijst ✓<br>Favorietenlijst ✓<br>Toon brute<br>Merk | Pdf genereren                                                       |
| TREKVEERSYSTEEM                       | Bestelnummer<br>WYMEFA 90. Toon nettoprijzen                           | Prijs<br>Bruto prijs: €25,62 p. 1 ST<br>Netto prijs: €24,34 p. 1 ST |
| Hoogvliet:                            | 7 ST - 24u                                                             | Korting: 5.0%                                                       |
| Den Haag:                             | geen OK                                                                |                                                                     |
| Utrecht:                              | geen                                                                   | Restellen: st 1 Voortoo                                             |
| Helmond:                              | geen voorraad                                                          | Voeg toe                                                            |
| PV-magazijn:                          | geen voorraad                                                          |                                                                     |

4. Als de keuzes gemaakt zijn klik je op **OK** en wordt er een PDF gegenereerd voorzien van afbeeldingen (voor zo ver aanwezig) en een EAN/BAR code die gescand kan worden.

|                                  |        | Shoeck                                                                                                    |                              |               |  |
|----------------------------------|--------|----------------------------------------------------------------------------------------------------|------------------------------|---------------|--|
| ELECTROG<br>test ric<br>test ric | Deck E | LECTRO<br>ENTRAAL.<br>aken                                                                                             |                              |               |  |
| ma                               |        | Trekveersysteem Wymefa 90310 IDEAAL TREKVEER<br>10M 1XKOGEL<br><b>Bestelnummer:</b> 890566                             | <b>Bruto:</b> €25,62 p. 1 ST | 8715089903105 |  |
|                                  |        | nvoerplaat voor op sparing kast/lessenaar ABB<br>nstallatiedozen en -kasten 175-00/1 INZETSTUK<br>Restelnummer: 677906 | <b>Bruto:</b> €4,75 p. 1 ST  |               |  |

5. Als de PDF wordt samengesteld **verlaat de pagina dan niet** want afhankelijk van het aantal artikelen en web/server verbinding kan het even duren voordat de PDF gegeneerd is.